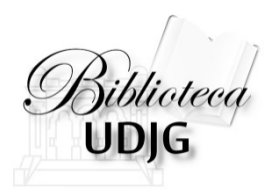

# Căutarea în Journal Citation Reports după titlul unei reviste

Bibliotecar, Lenuța URSACHI

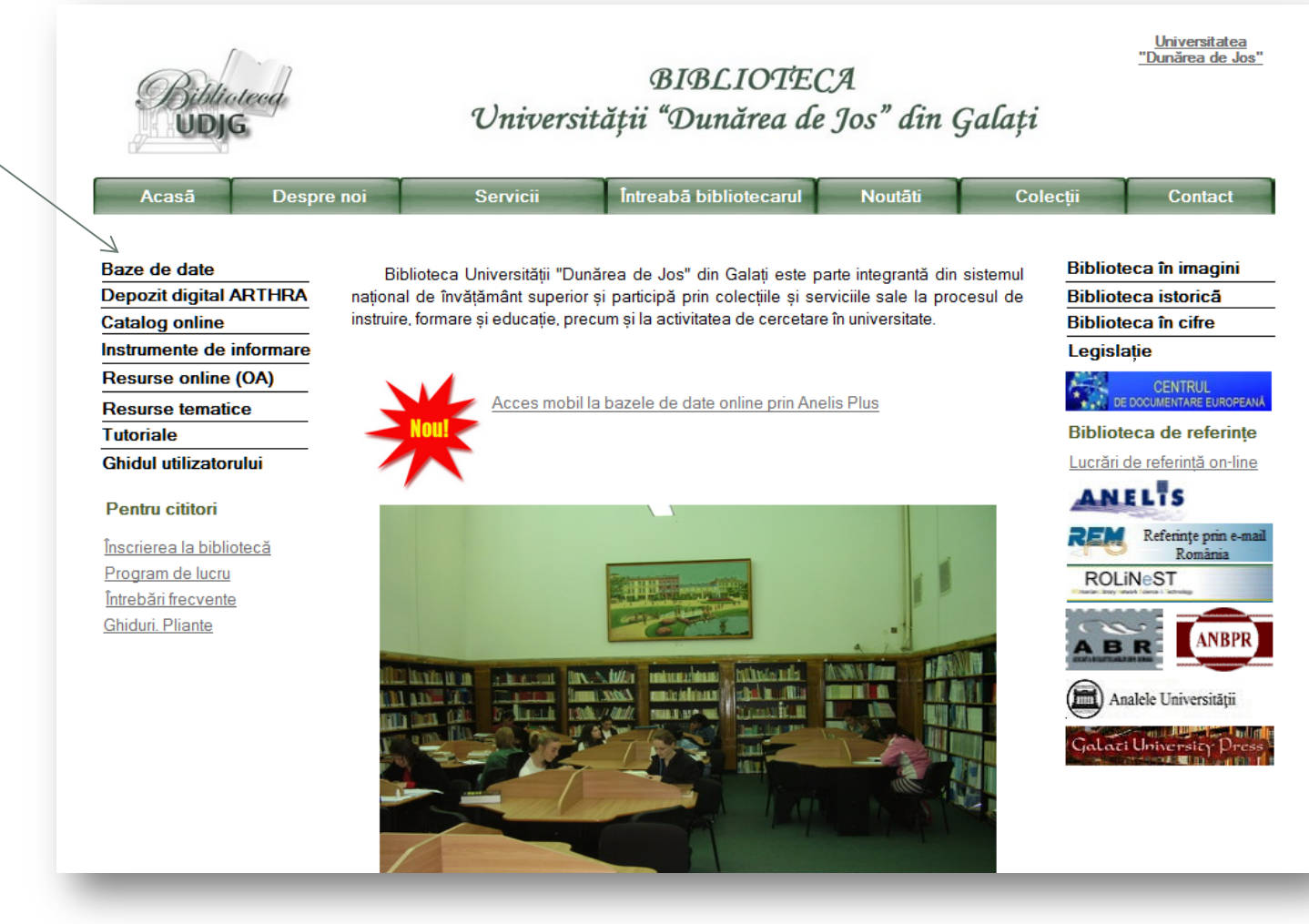

- 1. Intră pe pagina web a bibliotecii, www.lib.ugal.ro
- 2. Click Baze de date Baze de date abonate Web of Science

| Veb of Science I™ InCites ◎ Journal Citation Repo | orts  Essential Science Indicators  Herein End | Note⊜                         | Sign In 🔫 Hel                           | p English 🔫                      |
|---------------------------------------------------|------------------------------------------------|-------------------------------|-----------------------------------------|----------------------------------|
| Journal Citatio<br>WEB OF SCIENCE <sup>™</sup>    | n Reports                                      |                               | 💮 тномзог                               | N REUTERS                        |
| Search 🔰 All Databases 🔽                          | $\sim$                                         |                               | My Tools 🔻 Search History               | Marked List                      |
|                                                   |                                                |                               | Welcome to the new Web of Science! View | a brief tutorial.                |
| Basic Search                                      |                                                |                               |                                         |                                  |
| Example: water consum*                            | (                                              | Title - Searc                 | h Click he<br>improve                   | re for tips to<br>9 your search. |
|                                                   | + Add Another F                                | ïeld                          |                                         |                                  |
|                                                   |                                                |                               |                                         |                                  |
| From 1966 v to 2014 v                             |                                                |                               |                                         |                                  |
| Customer Feedback & Support                       | Additional Resources                           | What's New in Web of Science? | Customize your Experien                 | ce                               |
| ake advantage of the full functionality in the V  | Neb of Science.                                |                               | <u>Click here</u> for online tr         | aining modules.                  |
|                                                   |                                                |                               |                                         |                                  |
| ANELIS PLUS                                       |                                                |                               |                                         | <b>E</b> Like                    |
| ANELIS PLUS                                       |                                                |                               |                                         | Ef Like                          |

#### ISI Web of Knowledge<sup>™</sup>

#### Journal Citation Reports®

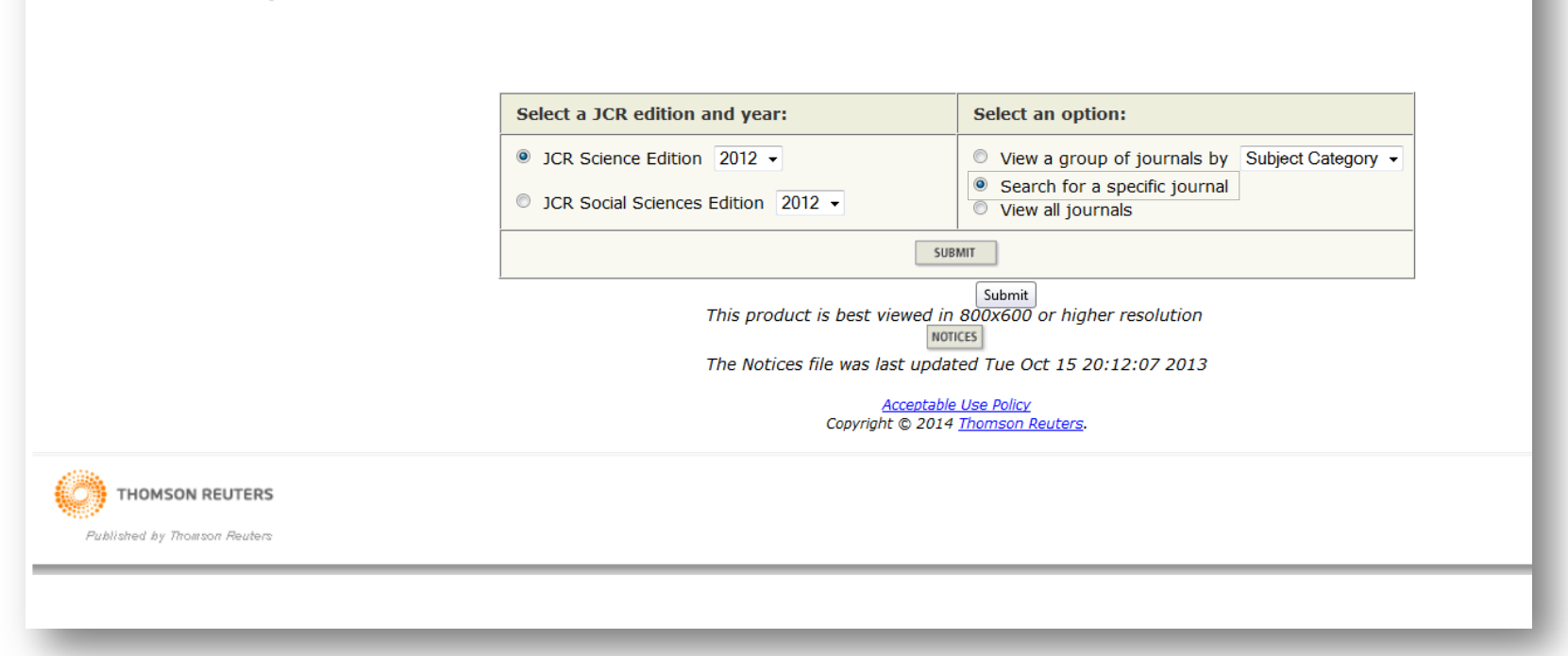

- 5. Selectează în stânga colecția (domeniul) din care face parte revista
- 6. Selectează în dreapta "Search for a specific journal"

| Journal Citation Reports® |                                                                             |                                                                                                    |
|---------------------------|-----------------------------------------------------------------------------|----------------------------------------------------------------------------------------------------|
| welcome ? Help            |                                                                             |                                                                                                    |
| Journal Search            |                                                                             |                                                                                                    |
|                           | 1) Search by:                                                               | 2) Type search term:                                                                                                    |
|                           | Full Journal Title    Search Examples: Full Journa Abbreviated Journa Title | Enter words from journal title or ISSN (view list of full journal titles)<br>Digest Journal of Nanomaterials and Biostructure<br>SEARCH<br>Search<br>I Title: Enter JOURNAL OF CELLULAR PHYSIOLOGY<br>or JOURNAL OF CELL* (more examples)<br>I Title: Enter J CELL PHYSIOL or J CELL * (more examples)<br>Word: Enter CELLULAR or CELL* (more examples)<br>ISSN: Enter 0021-9541 or other ISSN (more examples) |
|                           |                                                                             | <u>Acceptable Use Policy</u><br>Copyright © 2014 <u>Thomson Reuters</u> .                                                                                                    |

- 7. Scrie în caseta de căutare titlul revistei
- 8. Click "Search"

## Regăsirea revistei

| Journal<br>WELCOME<br>Journals for<br>Sorted by: | Journal Citation Reports®   Image: Source Citation Reports   Image: Source Citation Reports   Source Citation Reports   Source Citation Reports <th>ce Edition</th> |            |                                                              |           |                 |                  |                            |                    |          |                    |                                         | ce Edition                              |            |  |  |
|--------------------------------------------------|----------------------------------------------------------------------------------------------------|------------|--------------------------------------------------------------|-----------|-----------------|------------------|----------------------------|--------------------|----------|--------------------|-----------------------------------------|-----------------------------------------|------------|--|--|
| Journals                                         | Journals 1 - 1 (of 1) Page 1 of 1 Page 1 of 1 Page 1 of 1 Page 1 of 1                                                                                                    |            |                                                              |           |                 |                  |                            |                    |          |                    |                                         | age 1 of 1                              |            |  |  |
|                                                  |                                                                                                    |            | 1                                                            | Ku        | inking is bused | on your jo       |                            | Sort Sciettons,    |          |                    |                                         |                                         |            |  |  |
|                                                  |                                                                                                    |            |                                                              |           | JCR Data j      |                  |                            |                    |          |                    | Eigenfac                                | ctor <sup>®</sup> Metrics j             |            |  |  |
|                                                  | Mark                                                                                                    | Rank       | Abbreviated Journal Title<br>(linked to journal information) | ISSN      | Total Cites     | Impact<br>Factor | 5-Year<br>Impact<br>Factor | Immediacy<br>Index | Articles | Cited<br>Half-life | <i>Eigenfactor<sup>®</sup></i><br>Score | Article Influence <sup>®</sup><br>Score |            |  |  |
|                                                  |                                                                                                    | 1          | DIG J NANOMATER BIOS                                         | 1842-3582 | 661             | 1.092            | 1.147                      | 0.176              | 205      | 2.4                | 0.00212                                 | 0.230                                   |            |  |  |
| MARK ALL                                         | UPDATE M/                                                                                                    | ARKED LIST | ]                                                            |           | K               | € € 1            | ] > > > >                  |                    |          |                    |                                         | Pa                                      | age 1 of 1 |  |  |

|                    | Mark           | Journal Title                                                                                                    | ISSN                     | Total Cites        | Impact<br>Factor   | 5-Year<br>Impact<br>Factor | Immediacy Index | Citable | Cited<br>Half-life | Citing<br>Half-life |  |  |
|--------------------|----------------|----------------------------------------------------------------------------------------------------|--------------------------|--------------------|--------------------|----------------------------|-----------------|---------|--------------------|---------------------|--|--|
|                    |                | DIG 1 NANOMATER BIOS                                                                                                    | 1842-3582                | 661                | 1.092              | 1.147                      | 0.176           | 205     | 2.4                | <b>Z.8</b>          |  |  |
|                    |                | 2                                                                                                    | ted Journal 🛄 Citing Jou | urnal 000 Source D | ata Journal S      | elf Cites                  |                 |         |                    |                     |  |  |
| Jetalierea datelor |                | 1                                                                                                    | CITED JOURNAL DATA CITIN | IG JOURNAL DATA    | IMPACT FACTOR TREN | RELATED JOU                | RNALS           |         |                    |                     |  |  |
| aibliografica ai   |                |                                                                                                    |                          |                    |                    |                            |                 |         |                    |                     |  |  |
| Jibliografice și   | Journal Inform | ation D                                                                                                    |                          |                    |                    |                            |                 |         |                    |                     |  |  |
| analiza citărilor  |                | Full Journal Title: Digst Journal of Nanomaterials and Biostructures<br>ISO Abbrev. Title: Dig. J. Nanomater. Biostruct.<br>JCR Abbrev. Title: DiG J. NANOMATER. BIOS<br>ISSN: 1842-3582<br>ISSN: 1842-3582<br>Language: ENGLISH |                          |                    |                    |                            |                 |         |                    |                     |  |  |
|                    | Journa         | Journal Country/Territory: ROMANIA Publicher: INST MATERIALS PHYSICS                                                                                                    |                          |                    |                    |                            |                 |         |                    |                     |  |  |
|                    |                | Publisher Address: NATL INST R&D MATERIALS PHYSICS, ATOMISTILOR STR, 105 BIS, BUCHAREST 077125, ROMANIA                                                                                                    |                          |                    |                    |                            |                 |         |                    |                     |  |  |
|                    |                | Subject Categories: NANOSCIENCE & NANOSCIENCE & NANOSCIENCE & VIIII JOURNAL SUMMARY LIST                                                                                                    |                          |                    |                    |                            |                 |         |                    |                     |  |  |
|                    |                | HINTERDALD SCIERCE, MOLTIDISCIPLITARAT SCIPTION UNIT CAMANATUS COMMANY US                                                                                                    |                          |                    |                    |                            |                 |         |                    |                     |  |  |
|                    | Journal        | Journal Rank in Categories: 👰 Journal National                                                                                                    |                          |                    |                    |                            |                 |         |                    |                     |  |  |

Lenuţa Ursachi, 07/05/2014

### Analiza citărilor

#### **Cited Journal Graph**

The Cited Journal Graph shows the distribution by cited year of citations to articles published in a journal.

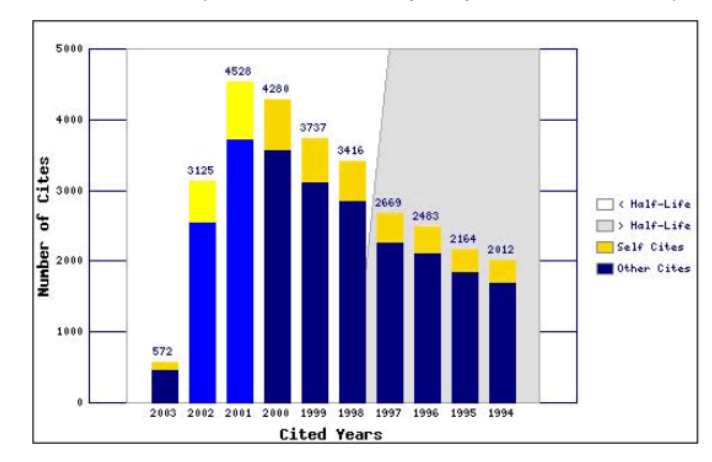

- The white/grey division indicates the approximate position of the cited half-life (if < 10.0). Half of the journal's cited articles were published more recently than the cited half-life.
- The top (gold or yellow) portion of each colur Journal Citation Reports<sup>®</sup>
- 🞰 WELCOME 🕐 HELP 🎤 RETURN TO • The bottom (dark blue) portion of each colum

Jour

2012 JCR Science Edition

- Cited Journal: Digest Journal of Nanomaterials and Biostructures
- The two light blue columns indicate citations i

Number of times articles published in 2012 (in journals below) cited articles published in DIG J NANOMATER BIOS (in years below). (How to read this table)

| 20 (of 91) |                      |            | [4 ← [1 2 3 4 5] → → |      |      |      |      |      |      |      |      | Page 1 of 5 |      |  |  |
|------------|----------------------|------------|----------------------|------|------|------|------|------|------|------|------|-------------|------|--|--|
|            |                      | Cited Year |                      |      |      |      |      |      |      |      |      |             |      |  |  |
| Impact     | Citing Journal       | All Yrs    | 2012                 | 2011 | 2010 | 2009 | 2008 | 2007 | 2006 | 2005 | 2004 | 2003        | Rest |  |  |
|            | All Journals         | 661        | 36                   | 229  | 175  | 139  | 50   | 14   | 15   | 0    | 0    | 1           | 2    |  |  |
|            | ALL OTHERS (165)     | 165        | 6                    | 53   | 41   | 34   | 20   | 5    | 5    | 0    | 0    | 0           | 1    |  |  |
| 1.092      | DIG J NANOMATER BIOS | 106        | 11                   | 56   | 15   | 18   | 2    | 3    | 1    | 0    | 0    | 0           | C    |  |  |
| 0.516      | J OPTOELECTRON ADV M | 22         | 3                    | 14   | 3    | 1    | 1    | 0    | 0    | 0    | 0    | 0           | C    |  |  |
| 0.402      | OPTOELECTRON ADV MAT | 20         | 3                    | 8    | 6    | 0    | 2    | 0    | 1    | 0    | 0    | 0           | C    |  |  |
| 0.146      | OXID COMMUN          | 16         | 0                    | 0    | 0    | 16   | 0    | 0    | 0    | 0    | 0    | 0           | C    |  |  |
| 2.112      | APPL SURF SCI        | 15         | 2                    | 4    | 7    | 2    | 0    | 0    | 0    | 0    | 0    | 0           | C    |  |  |
| 1.977      | SPECTROCHIM ACTA A   | 15         | 0                    | 3    | 6    | 4    | 0    | 1    | 1    | 0    | 0    | 0           | C    |  |  |
| 2.852      | PARASITOL RES        | 13         | 0                    | 2    | 5    | 6    | 0    | 0    | 0    | 0    | 0    | 0           | C    |  |  |
| 3.554      | COLLOID SURFACE B    | 13         | 0                    | 3    | 3    | 5    | 1    | 0    | 0    | 0    | 0    | 1           | C    |  |  |
| 2.524      | NANOSCALE RES LETT   | 12         | 1                    | 7    | 3    | 0    | 1    | 0    | 0    | 0    | 0    | 0           | C    |  |  |
| 1.135      | ACTA CHIM SLOV       | 11         | 0                    | 1    | 4    | 6    | 0    | 0    | 0    | 0    | 0    | 0           | 0    |  |  |
| 0.934      | CHALCOGENIDE LETT    | 10         | 0                    | 8    | 1    | 0    | 1    | 0    | 0    | 0    | 0    | 0           | 0    |  |  |
| 3.458      | INT J PHARMACEUT     | 9          | 0                    | 6    | 1    | 1    | 0    | 0    | 1    | 0    | 0    | 0           | C    |  |  |
| 3.479      | CARBOHYD POLYM       | 8          | 0                    | 3    | 4    | 1    | 0    | 0    | 0    | 0    | 0    | 0           | C    |  |  |
| 0.673      | J COMPUT THEOR NANOS | 8          | 0                    | 0    | 3    | 3    | 2    | 0    | 0    | 0    | 0    | 0           | C    |  |  |
| 3,463      | INT 1 NANOMED        | 7          | 2                    | 3    | 1    | 0    | 1    | 0    | 0    | 0    | 0    | 0           | 0    |  |  |

#### Lenuța URSACHI

Biblioteca Universității "Dunărea de Jos" din Galați *Compartimentul Referințe și cercetare bibliografică* Str. Domnească nr. 47, 800008 Galați Tel: +40 336 130 134 Fax: +40 236 461 353 E-mail: <u>lenuta.ursachi@ugal.ro</u>

http://www.lib.ugal.ro/cv/CV\_Ursachi\_Lenuta\_udjg\_TOSIRIP.pdf http://ugal.academia.edu/LenutaUrsachi http://www.slideshare.net/lursachi/ http://www.facebook.com/lursachi